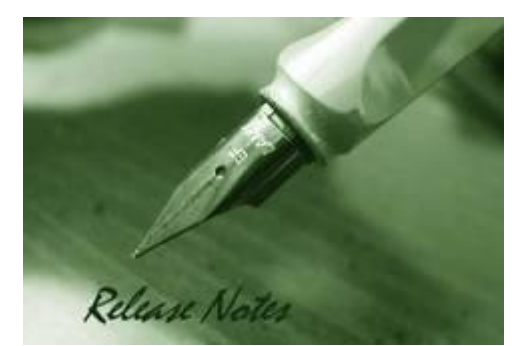

| Firmware Version:        | DXS-1210-12TC   | 1.10.012 |
|--------------------------|-----------------|----------|
|                          | DXS-1210-12SC   | 1.10.012 |
|                          | DXS-1210-10TS   | 1.10.012 |
| <b>Boot Code Version</b> | DXS-1210-12TC   | 1.00.004 |
|                          | DXS-1210-12SC   | 1.00.004 |
|                          | DXS-1210-10TS   | 1.00.004 |
| Published:               | November 23, 20 | 15       |
|                          |                 |          |

These release notes include important information about D-Link switch firmware revisions. Please verify that these release notes are correct for your switch:

- If you are installing a new switch, please check the hardware version on the device label; make sure that your switch meets the system requirement of this firmware version. Please refer to <u>Revision History and System Requirement</u> for detailed firmware and hardware matrix.
- If the switch is powered on, you can check the hardware version by typing "show switch" command via Telnet or by checking the device information page on the web graphic user interface.
- If you plan to upgrade to the new firmware release, please refer to the <u>Upgrade</u> <u>Instructions</u> for the correct firmware upgrade procedure.

For more detailed information regarding our switch products, please refer to <u>Related</u> <u>Documentation</u>.

You can also download the switch firmware, D-View modules and technical documentation from <a href="http://tsd.dlink.com.tw">http://tsd.dlink.com.tw</a>.

### **Content:**

| Upgrade Instructions:                          | 3  |
|------------------------------------------------|----|
| Upgrade using CLI (via Telnet)                 | 3  |
| Upgrade using Web-UI                           | 4  |
| Upgrade using D-Link Network Assistant Utility | 7  |
| New Features:                                  | 11 |
| Changes of MIB & D-View Module:                | 11 |
| Changes of Command Line Interface:             | 12 |
| Problem Fixed:                                 | 12 |
| Known Issues:                                  | 12 |
| Related Documentation:                         | 13 |
|                                                |    |

| Revision History a | and System | Requirement: |
|--------------------|------------|--------------|
|--------------------|------------|--------------|

D-Link

| Firmware Version                      | Date          | Model                                           | Hardware Version |
|---------------------------------------|---------------|-------------------------------------------------|------------------|
| Runtime: V1.10.012<br>Boot: V1.00.004 | Nov. 23, 2015 | DXS-1210-10TS<br>DXS-1210-12TC<br>DXS-1210-12SC | A1               |
| Runtime: V1.00.035<br>Boot: V1.00.004 | Feb. 05, 2015 | DXS-1210-12TC                                   | A1               |
| Runtime: V1.00.24<br>Boot: V1.00.004  | Mar 02 2015   | DXS-1210-12SC                                   | A1               |
| Runtime: V1.00.021<br>Boot: V1.00.004 | Mai. 02, 2015 | DXS-1210-10TS                                   | A1               |

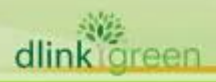

**DXS-1210 Series Firmware Release Notes** 

## **Upgrade Instructions:**

D-Link

D-Link Smart Switches support firmware upgrade via TFTP server. You can download the firmware from D-Link web site <u>http://tsd.dlink.com.tw</u>, and copy the downloaded firmware to the TFTP server folder. Please make sure that the TFTP server is accessible from the switch via networks.

### Upgrade using CLI (via Telnet)

- 1. Make sure the network connection between the switch and PC is active.
- 2. Use software that supports telnet, for example, HyperTerminal or Telnet command in Microsoft Windows, to connect to the switch. If you are using Telnet command, type the command followed by the switch IP address, eg. *telnet 10.90.90.90*.
- 3. The logon prompt will appear.

The switch will prompt the user to enter his/her username and password. It should be noted that upon the initial connection, both the default user name and password are **unnecessary**.

To upgrade the switch firmware, execute the following command:

| Command                                                               | Function                                                   |
|-----------------------------------------------------------------------|------------------------------------------------------------|
| copy <ipaddr> <path_filename 64=""> <image/></path_filename></ipaddr> | Download firmware file from the TFTP server to the switch. |

#### When completing firmware upgrade, the following messages will pop up.

| Connectir | ng to Server          | Dor  | ne    |        |    |      |   |
|-----------|-----------------------|------|-------|--------|----|------|---|
| Transfer  | firmware              | Do   | o not | power  | of | f!!  |   |
| Transfer  | firmware              |      | 5%    |        |    |      |   |
| Transfer  | firmware              |      | 11%   |        |    |      |   |
| Transfer  | firmware              |      | 16%   |        |    |      |   |
| Transfer  | firmware              |      | 22%   |        |    |      |   |
| Transfer  | firmware              |      | 28%   |        |    |      |   |
| Transfer  | firmware              |      | 33%   |        |    |      |   |
| Transfer  | firmware              |      | 39%   |        |    |      |   |
| Transfer  | firmware              | •••• | 44%   |        |    |      |   |
| Transfer  | firmware              | •••• | 50응   |        |    |      |   |
| Transfer  | firmware              | •••• | 55%   |        |    |      |   |
| Transfer  | firmware              |      | 61%   |        |    |      |   |
| Transfer  | firmware              |      | 67%   |        |    |      |   |
| Transfer  | firmware              |      | 72%   |        |    |      |   |
| Transfer  | firmware              |      | 78%   |        |    |      |   |
| Transfer  | firmware              |      | 83%   |        |    |      |   |
| Transfer  | firmware              |      | 89%   |        |    |      |   |
| Transfer  | firmware              |      | 95%   |        |    |      |   |
| Transfer  | firmware              |      | 100%  |        |    |      |   |
| Transfer  | firmware              |      | Done  | €.     |    |      |   |
| Upgrade p | processing            |      | Do no | t powe | er | off! | ! |
| Upgrade p | processing            |      | Done  | 9      |    |      |   |
| Firmware  | upgrade successfully! |      |       |        |    |      |   |

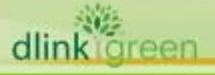

**D-Link** DXS-1210 Series Firmware Release Notes

4. Execute the following command to check the firmware version and switch's information.

| Command     | Function                                                      |
|-------------|---------------------------------------------------------------|
| show switch | Display the information of current firmware and boot version. |

#### Example:

1. DXS-1210-12TC> copy 10.90.99 DXS-1210-12TC-V1-10-012-ALL.hex image-1

Command: copy 10.90.90.99 DXS-1210-12TC-V1-10-012-ALL.hex image-1

| Connectir | ng to Server          | .Done | Э     |        |       |     |
|-----------|-----------------------|-------|-------|--------|-------|-----|
| Transfer  | firmware              | Do    | not   | power  | off!  | !   |
| Transfer  | firmware              | ••    | 5%    |        |       |     |
| Transfer  | firmware              | ••    | 11%   |        |       |     |
| Transfer  | firmware              | ••    | 16%   |        |       |     |
| Transfer  | firmware              | ••    | 22%   |        |       |     |
| Transfer  | firmware              | ••    | 28%   |        |       |     |
| Transfer  | firmware              | ••    | 33%   |        |       |     |
| Transfer  | firmware              | ••    | 39%   |        |       |     |
| Transfer  | firmware              | ••    | 44%   |        |       |     |
| Transfer  | firmware              |       | 50%   |        |       |     |
| Transfer  | firmware              | ••    | 55%   |        |       |     |
| Transfer  | firmware              | ••    | 61%   |        |       |     |
| Transfer  | firmware              | ••    | 67%   |        |       |     |
| Transfer  | firmware              | ••    | 72%   |        |       |     |
| Transfer  | firmware              | ••    | 78%   |        |       |     |
| Transfer  | firmware              | ••    | 83%   |        |       |     |
| Transfer  | firmware              | ••    | 89%   |        |       |     |
| Transfer  | firmware              | ••    | 95%   |        |       |     |
| Transfer  | firmware              | ••    | 100%  |        |       |     |
| Transfer  | firmware              | ••    | Done  |        |       |     |
| Upgrade p | processing            | I     | Do no | t powe | er of | f!! |
| Upgrade p | processing            | ••    | Done  | è      |       |     |
| Firmware  | upgrade successfully! |       |       |        |       |     |

#### 2. DXS-1210-12TC> show switch

Command: show switch

```
System Name:SwitchSystem Location:System Contact:System Time:01/12/2014 00:56:37System Hardware Version:A1System Firmware Version:V1.10.012System Boot PROM Version:V1.00.004System Serial Number:QBDGS12102800MAC Address:04-05-02-03-04-01
```

#### Upgrade using Web-UI

dlink areen

1. Connect a workstation installed with java SE runtime environment to any switch port of the device.

**DXS-1210 Series Firmware Release Notes** 

- 2. Open the web browser from the workstation and enter the IP address of the switch. The switch's default IP address is 10.90.90.90.
- 3. Press OK to login. Both the username and password are **unnecessary** by default.
- To update switch's firmware or configuration file, select *Tools > Firmware Upgrade & Backup* from the banner.

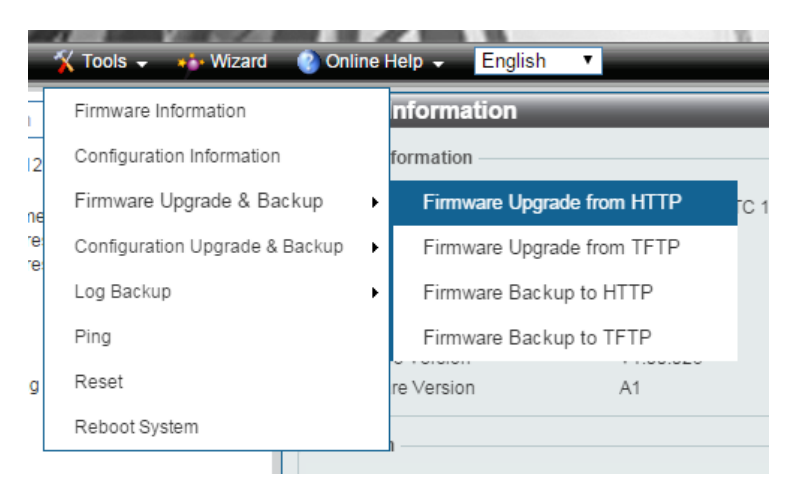

5. Two methods can be selected : HTTP or TFTP

D-Link

dlink

'een

6. Select **Firmware Upgrade from HTTP** to upgrade the firmware to or from your local drive of PC.

| Firmware Upgrade from H1      | TP     |         |  |  |
|-------------------------------|--------|---------|--|--|
| Firmware Upgrade from HTTP    |        |         |  |  |
| Source URL<br>Destination URL | Browse | Upgrade |  |  |

- a. Click Browse to browse your inventories for a saved firmware file
- b. Select "Image1" or "Image2" for upgrading image.
- c. Click Upgrade after selecting the firmware file you want to restore
- d. The firmware will be downloaded to the switch.

| Firmware Upgrade from H       | TP                                                     |
|-------------------------------|--------------------------------------------------------|
| Eirmware Upgrade from HTTP    |                                                        |
| - initial o pgrado nom tri ti |                                                        |
| Source URL                    | C:\Users\ZYJ\Desktop\tftj Browse                       |
| Destination URL               | Image1                                                 |
|                               | Upgrade Transfering firmware, please wait29% complete. |
|                               |                                                        |

e. When download successfully, please DO NOT power off the switch.

| Firmware Upgrade from HT   | TP                                                         |
|----------------------------|------------------------------------------------------------|
| Firmware Upgrade from HTTP |                                                            |
| Source URL                 | C:\Users\ZYJ\Desktop\tft[ Browse                           |
| Destination URL            | Image1                                                     |
|                            | Upgrade Processing upgrade, please wait Do not power off!! |

f. Please wait until the system pops up the "The firmware upgrade successfully" message.

5

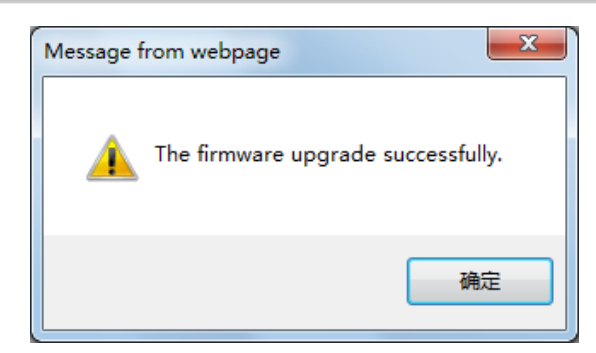

7. Select **TFTP** to upgrade the firmware to or from a remote TFTP server.

| Firmware Upgrade from TFTP |                  |  |  |
|----------------------------|------------------|--|--|
| Firmware Upgrade from TFTP |                  |  |  |
| TFTP Server IP             | · · · · • • IPv4 |  |  |
| Source URL                 |                  |  |  |
| Destination URL            | Image1           |  |  |

- a. Enter the TFTP server IP and the URL of the firmware file located on the TFTP server.
- b. Select "Image1" or "Image2" for upgrading image.
- c. Click **Upgrade** after selecting the firmware file you want to restore.
- d. The firmware will be download to the switch.

| Firmware Upgrade from Th   | TP                                                     |
|----------------------------|--------------------------------------------------------|
| Firmware Upgrade from TFTP |                                                        |
| TFTP Server IP             | 10 · 90 · 90 · 99 ( IPv4                               |
|                            | ○ IPv6                                                 |
| Source URL                 | 210-12TC-V1-00-026-ALL.hex                             |
| Destination URL            | Image1                                                 |
|                            | Upgrade Transfering firmware, please wait13% complete. |

e. When download successfully, please DO NOT power off the switch.

| Firmware Upgrade from        | IF TP                                                      |
|------------------------------|------------------------------------------------------------|
| Firmware Upgrade from TFTP – |                                                            |
| TFTP Server IP               | 10 · 90 · 99 • 99 • IPv4                                   |
|                              | ○ IPv6                                                     |
| Source URL                   | 210-12TC-V1-00-026-ALL.hex                                 |
| Destination URL              | Image1                                                     |
|                              | Upgrade Processing upgrade, please wait Do not power off!! |

f. Please wait until the system pops up a successful message.

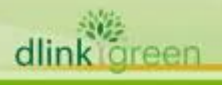

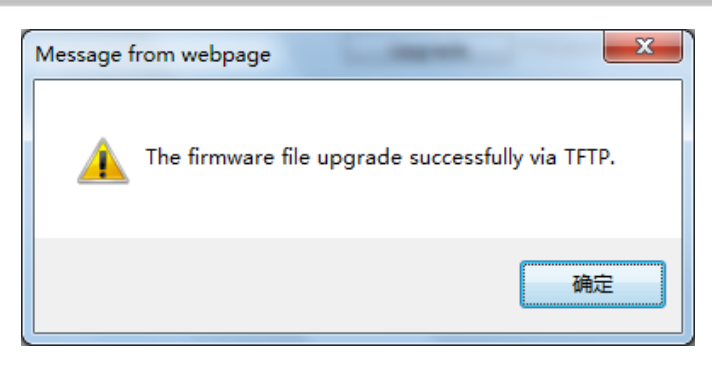

D-Link

### Upgrade using D-Link Network Assistant Utility

- 1. Connect a workstation installed with java SE runtime environment to any switch port of the device
- 2. Execute D-Link Network Assistant Utility

| Ι | D.   | -Link N  | letwork Assista | nt           |             |                   |                |        |                |          |              |            |             |
|---|------|----------|-----------------|--------------|-------------|-------------------|----------------|--------|----------------|----------|--------------|------------|-------------|
|   |      | •        | Common A        | dvanced      |             |                   |                |        |                |          |              |            |             |
|   |      | 2        |                 |              | SN          | )e                | - <del>Q</del> | Le     | C              |          |              |            |             |
|   | D    | evice    | Change          | Time         | SNMP        | Firmware Bac      | kup or         | Reboot | Reset          |          |              |            |             |
|   | 36   | ettings  | Password        | settings     |             | opgrade Ke        | store          |        |                |          |              |            |             |
|   | Devi | ice List | Alarms(1)       |              |             |                   |                |        |                |          |              |            |             |
|   | D    | evice    | List            |              |             |                   |                |        | 📿 Refi         | resh 3   | Search       |            | ٩           |
|   |      | Status   | Model Name      | Product Type | Device Name | MAC               | IPv4           | IPv6   | Device Time    | Interfac | e FW Version | HW Version | Serial Numl |
|   |      | •        | DXS-1210-127    | C Switch     | Switch      | 04:05:02:03:04:01 | 10.90.90.90    |        | 20141201031811 | Port 4   | V1.00.026    | A1         | QBDGS1210   |
|   |      |          |                 |              |             |                   |                |        |                |          |              |            |             |
|   |      |          |                 |              |             |                   |                |        |                |          |              |            |             |
|   |      |          |                 |              |             |                   |                |        |                |          |              |            |             |
|   |      |          |                 |              |             |                   |                |        |                |          |              |            |             |
|   |      |          |                 |              |             |                   |                |        |                |          |              |            |             |
|   |      |          |                 |              |             |                   |                |        |                |          |              |            |             |
|   |      |          |                 |              |             |                   |                |        |                |          |              |            |             |
|   |      |          |                 |              |             |                   |                |        |                |          |              |            |             |
|   |      |          |                 |              |             |                   |                |        |                |          |              |            |             |
|   |      |          |                 |              |             |                   |                |        |                |          |              |            |             |
|   | _    |          |                 |              |             |                   |                |        |                |          |              |            |             |
|   | ۰ 📄  |          |                 |              |             |                   |                |        |                |          |              |            | •           |

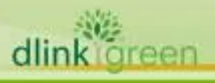

3. Click Refresh button to search target switch

| D  | D-Link N           | etwork Assistant   | -                | -           | -                          | -               |        |          |         |           |              |            |             |
|----|--------------------|--------------------|------------------|-------------|----------------------------|-----------------|--------|----------|---------|-----------|--------------|------------|-------------|
|    | - (                | Common Adv         | anced            |             |                            |                 |        |          |         |           |              |            |             |
|    |                    | 20                 |                  | SN          | <u>e</u>                   | ÷               | Le     | 0        | 3       |           |              |            |             |
|    | Device<br>Settings | Change<br>Password | Time<br>Settings | SNMP        | Firmware Bac<br>Upgrade Re | kup or<br>store | Reboot | Re       | set     |           |              |            |             |
|    |                    |                    |                  |             |                            |                 |        |          |         |           |              |            |             |
| De | evice List         | Alarms(1)          |                  |             |                            |                 |        |          | ~       |           |              |            |             |
|    | Device             | List               |                  |             |                            |                 |        |          | Ø Refr  | resh S    | earch        |            | ٩           |
|    | Status             | Model Name         | Product Type     | Device Name | MAC                        | IPv4            | IPv6   | Device T | ime     | Interface | e FW Version | HW Version | Serial Numl |
|    |                    | DXS-1210-12TC      | Switch           | Switch      | 04:05:02:03:04:01          | 10.90.90.90     |        | 2014120  | 1031811 | Port 4    | V1.00.026    | A1         | QBDGS1210   |
|    |                    |                    |                  |             |                            |                 |        |          |         |           |              |            |             |
|    |                    |                    |                  |             |                            |                 |        |          |         |           |              |            |             |
|    |                    |                    |                  |             |                            |                 |        |          |         |           |              |            |             |
|    |                    |                    |                  |             |                            |                 |        |          |         |           |              |            |             |
|    |                    |                    |                  |             |                            |                 |        |          |         |           |              |            |             |
|    |                    |                    |                  |             |                            |                 |        |          |         |           |              |            |             |
|    |                    |                    |                  |             |                            |                 |        |          |         |           |              |            |             |
|    |                    |                    |                  |             |                            |                 |        |          |         |           |              |            |             |
|    |                    |                    |                  |             |                            |                 |        |          |         |           |              |            |             |
|    |                    |                    |                  |             |                            |                 |        |          |         |           |              |            |             |
|    |                    |                    |                  |             |                            |                 |        |          |         |           |              |            |             |
|    |                    |                    |                  |             |                            |                 |        |          |         |           |              |            |             |
| 4  |                    |                    |                  |             |                            |                 |        |          |         |           |              |            | •           |

4. Single click the icon of the column to choose the target switch

| D-Link N           | letwork Assistan   | t                |             |                           |                   |                |                |           |            |            |             |
|--------------------|--------------------|------------------|-------------|---------------------------|-------------------|----------------|----------------|-----------|------------|------------|-------------|
|                    | Common Ac          | lvanced          |             |                           |                   |                |                |           |            |            |             |
|                    | 2                  | $\mathbf{Q}$     | SN          | <b>B</b>                  | ÷                 | L <sub>C</sub> | C              |           |            |            |             |
| Device<br>Settings | Change<br>Password | Time<br>Settings | SNMP        | Firmware Bae<br>Upgrade R | ckup or<br>estore | Reboot         | Reset          |           |            |            |             |
| Device List        | Alarms(1)          |                  |             |                           |                   |                |                |           |            |            |             |
| Device             | List               |                  |             |                           |                   |                | 🗭 Re           | fresh Se  | earch      |            | ٩           |
| ✓ Status           | Model Name         | Product Type     | Device Name | MAC                       | IPv4              | IPv6           | Device Time    | Interface | FW Version | HW Version | Serial Numl |
|                    | DXS-1210-12T       | C Switch         | Switch      | 04:05:02:03:04:01         | 10.90.90.90       | 2              | 20141201032011 | Port 4    | V1.00.026  | A1         | QBDGS1210   |
|                    |                    |                  |             |                           |                   |                |                |           |            |            |             |
|                    |                    |                  |             |                           |                   |                |                |           |            |            |             |
|                    |                    |                  |             |                           |                   |                |                |           |            |            |             |
|                    |                    |                  |             |                           |                   |                |                |           |            |            |             |
|                    |                    |                  |             | m                         |                   |                |                |           |            |            | Þ           |
|                    |                    |                  |             |                           |                   |                |                |           |            |            |             |

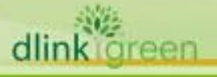

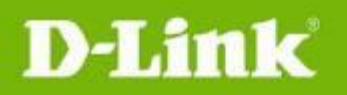

Click Firmware Upgrade button 5.

| D-Link No          | etwork Assistant   |                  |             |                        |                 |        |                |                |            |            |             |
|--------------------|--------------------|------------------|-------------|------------------------|-----------------|--------|----------------|----------------|------------|------------|-------------|
|                    | Common Adv         | vanced           |             |                        |                 |        |                |                |            |            |             |
| Device<br>Settings | Change<br>Password | Time<br>Settings | SNMP        | Firmware<br>Upgrade Re | kup or<br>store | Reboot | Reset          |                |            |            |             |
| Device List        | Alarms(1)          |                  |             |                        |                 |        |                |                |            |            |             |
| Device             | List               |                  |             |                        |                 |        | 🗭 Refr         | resh <i>Se</i> | arch       |            | ٩,          |
| ✓ Status           | Model Name         | Product Type     | Device Name | MAC                    | IPv4            | IPv6   | Device Time    | Interface      | FW Version | HW Version | Serial Numl |
|                    | DXS-1210-12TC      | Switch           | Switch      | 04:05:02:03:04:01      | 10.90.90.90     |        | 20141201032011 | Port 4         | V1.00.026  | A1         | QBDGS1210   |
|                    |                    |                  |             |                        |                 |        |                |                |            |            |             |
|                    |                    |                  |             |                        |                 |        |                |                |            |            |             |
|                    |                    |                  |             |                        |                 |        |                |                |            |            |             |
|                    |                    |                  |             |                        |                 |        |                |                |            |            |             |
|                    |                    |                  |             |                        |                 |        |                |                |            |            |             |
|                    |                    |                  |             |                        |                 |        |                |                |            |            |             |
|                    |                    |                  |             |                        |                 |        |                |                |            |            |             |
|                    |                    |                  |             |                        |                 |        |                |                |            |            |             |
|                    |                    |                  |             |                        |                 |        |                |                |            |            |             |
|                    |                    |                  |             |                        |                 |        |                |                |            |            |             |
|                    |                    |                  |             |                        |                 |        |                |                |            |            |             |
|                    |                    |                  |             |                        |                 |        |                |                |            |            |             |
| •                  |                    |                  |             |                        |                 |        |                |                |            |            | +           |
|                    |                    |                  |             |                        |                 |        |                |                |            |            |             |

Click Browse button and select the firmware file (Model name\_HW ver.\_FW ver. .hex) on 6. your local hard drive.

| Firmware Upgra   | de Confirm Summary                                                 |
|------------------|--------------------------------------------------------------------|
| FTP IP           | 10.90.90.99                                                        |
| pgrade Selection | ● Use one firmware file for all devices                            |
|                  | C:\Users\ZYJ\Desktop\tftp32\DXS-1210-12TC-V1-00-026-ALL.hex Browse |
|                  |                                                                    |
|                  |                                                                    |
|                  |                                                                    |
|                  |                                                                    |
|                  |                                                                    |
|                  |                                                                    |
|                  |                                                                    |
|                  |                                                                    |
|                  | Next                                                               |
|                  |                                                                    |

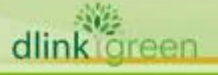

7. Select "I understand the risks" and click "Submit" button to start firmware upgrade. Both the username and password are **unnecessary**.

| TFTP IP       10.90.90.99       Firmware File       C\Users\ZYJ\Desktop\tftp32\DXS-1210-12TC-V1-00-026-ALL.hex         Apply to All Devices       IsSupported       Model Name       MAC       IP Address       Serial Number         IsSupported       Model Name       MAC       IP Address       Serial Number         Yes       DXS-1210-12TC       04:05:02:03:04:01       10.90.90.90       QBDGS12102800         Notification       Warning: Do not disconnect the network, close this program, or power cycle the devices during upgrade processe; unrecoverable damage to the devices may result. Please note that during the upgrade process, your devices may result. Please note that during the upgrade process, your devices may result. Please note that during the upgrade process, your devices may result. Please note that during the upgrade process, your devices may result. Please note that during the upgrade process, your devices may result. Please note that during the upgrade process, your devices may result. Please note that during the upgrade process, your devices may result. Please note that during the upgrade process, your devices may result. Please note that during the upgrade process, your devices may result. Please note that during the upgrade process, your devices may result. Please note that during the upgrade process, your devices during upgrade processes unrecoverable damage to the devices during upgrade processes unrecoverable damage to the devices during upgrade processes your devices during upgrade processes your devices during upgrade processes your devices during upgrade processes your devices during upgrade processes your devices during upgrade processes your devices during upgrade processes your devices during upgrade processes | Firmware (                                                          | Jpgrade                                                                                  |                                                                               |                                                     | 2 Confirm Summary                                |
|----------------------------------------------------------------------------------------------------|---------------------------------------------------------------------|------------------------------------------------------------------------------------------|-------------------------------------------------------------------------------|-----------------------------------------------------|--------------------------------------------------|
| Apply to All Devices         IsSupported       Model Name       MAC       IP Address       Serial Number         Yes       DXS-1210-12TC       04:05:02:03:04:01       10.90.90.90       QBDGS12102800         Notification                                                                                                    | TFTP IP                                                             | 10.90.90.99                                                                              | Firmware Fi                                                                   | le C:\Users\ZYJ                                     | l\Desktop\tftp32\DXS-1210-12TC-V1-00-026-ALL.hex |
| IsSupported       Model Name       MAC       IP Address       Serial Number         Yes       DXS-1210-12TC       04:05:02:03:04:01       10:90.90.90       QBDGS12102800         Notification                                                                                                    | Apply to a                                                          | All Devices                                                                              |                                                                               |                                                     |                                                  |
| res       DXS-1210-12TC       04:05:02:03:04:01       10.90.90.90       QBDGS12102800         Notification       Warning: Do not disconnect the network, close this program, or power cycle the devices during upgrade processes; unrecoverable damage to the devices may result. Please note that during the upgrade process, your devices may reboot.       Authentication         WIL understand the risks       Password       Password                                                                                                    | sSupported                                                          | Model Name                                                                               | MAC                                                                           | IP Address                                          | Serial Number                                    |
| Notification       Authentication         Warning: Do not disconnect the network, close this program, or power cycle the devices during upgrade processes; unrecoverable damage to the devices may result. Please note that during the upgrade process, your devices may reboot.       User Name         Image: Interview of the result.       User Name       Password         Image: Interview of the result.       Password       Password                                                                                                    | 'es                                                                 | DXS-1210-12TC                                                                            | 04:05:02:03:04:01                                                             | 10.90.90.90                                         | QBDGS12102800                                    |
| Warning: Do not disconnect the network, close this program, or power     User Name       cycle the devices during upgrade processe; unrecoverable damage to the     devices may result. Please note that during the upgrade process, your       devices may reboot.     Password                                                                                                    |                                                                     |                                                                                          |                                                                               |                                                     |                                                  |
| Password Password                                                                                                    | Notification                                                        |                                                                                          |                                                                               |                                                     | Authentication                                   |
|                                                                                                    | Notification<br>Warning: I<br>cycle the c<br>devices m<br>devices m | Do not disconnect the<br>Jevices during upgrade<br>ay result. Please note t<br>ay rebot. | network, close this proc<br>9 processes; unrecovera<br>hat during the upgrade | gram, or power<br>ble damage to th<br>process, your | Authentication<br>User Name<br>User Name         |

8. Once the message changed to success, click "Close" button to complete and exit the

firmware upgrade

| Firmware Upgrade     2 Confirm Summary |               |                   |             |                             |            |    |
|----------------------------------------|---------------|-------------------|-------------|-----------------------------|------------|----|
| Resul                                  | t             |                   |             |                             | Search     | هر |
| esult                                  | Model Name    | MAC               | IP Address  | Details                     |            |    |
|                                        | DXS-1210-12TC | 04:05:02:03:04:01 | 10.90.90.90 | Command has been succesfull | y executed |    |
|                                        |               |                   |             |                             |            |    |
|                                        |               |                   |             |                             |            |    |
|                                        |               |                   |             |                             |            |    |
|                                        |               |                   |             |                             |            |    |
|                                        |               |                   |             |                             |            |    |
|                                        |               |                   |             |                             |            |    |
|                                        |               |                   |             |                             |            |    |
|                                        |               |                   |             |                             |            |    |
|                                        |               |                   |             |                             |            |    |
|                                        |               |                   |             |                             |            |    |
|                                        |               |                   |             |                             |            |    |
|                                        |               |                   |             |                             |            |    |
|                                        |               |                   |             |                             |            |    |
|                                        |               |                   |             |                             |            |    |
|                                        |               |                   |             |                             |            |    |
|                                        |               |                   |             |                             |            |    |
|                                        |               |                   |             |                             |            |    |
|                                        |               |                   |             |                             |            |    |

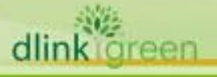

### **New Features:**

### Note: each model needs to use dedicated firmware image.

| Models                                          | Firmware<br>Version | New Features                                                                                                    |
|-------------------------------------------------|---------------------|----------------------------------------------------------------------------------------------------|
| DXS-1210-12TC<br>DXS-1210-12SC<br>DXS-1210-10TS | V1.10.012           | <ol> <li>Voice VLAN</li> <li>Auto Surveillance VLAN</li> <li>Default Route</li> <li>Static Route</li> <li>802.1X</li> <li>ERPS</li> <li>Guest VLAN</li> <li>RADIUS</li> </ol> |
| DXS-1210-12TC                                   | V1.00.035           |                                                                                                    |
| DXS-1210-12SC                                   | V1.00.024           | First release, please refer to the datasheet and manual for detailed functions support information.                                                                           |
| DXS-1210-10TS                                   | V1.00.021           |                                                                                                    |

# **Changes of MIB & D-View Module:**

The new features of MIB file are also included in the corresponding D-View module. Please download the D-View module from <u>http://tsd.dlink.com.tw</u>. For detailed changes of MIB content, please refer to the modification history in each MIB file.

| Models        | Firmware<br>Version | MIB File                                                    | New Features                                                                          |  |  |  |  |
|---------------|---------------------|-------------------------------------------------------------|---------------------------------------------------------------------------------------|--|--|--|--|
| DXS-1210-12TC |                     | DXS-1210-12TC-AX-<br>V1.10.012.mib                          | <ol> <li>Voice VLAN</li> <li>Auto Surveillance VLAN</li> <li>Default Bauta</li> </ol> |  |  |  |  |
| DXS-1210-12SC | V1.10.012           | DXS-1210-12SC-AX-<br>V1.10.012.mib                          | <ol> <li>Default Route</li> <li>Static Route</li> <li>802.1X</li> </ol>               |  |  |  |  |
| DXS-1210-10TS |                     | DXS-1210-10TS-AX-<br>V1.10.012.mib                          | <ol> <li>6. ERPS</li> <li>7. Guest VLAN</li> <li>8. RADIUS</li> </ol>                 |  |  |  |  |
| DXS-1210-12TC | V1.00.035           |                                                             |                                                                                       |  |  |  |  |
| DXS-1210-12SC | V1.00.024           | First release, please refer to the dat support information. | tasheet and manual for detailed MI                                                    |  |  |  |  |
| DXS-1210-10TS | V1.00.021           |                                                             |                                                                                       |  |  |  |  |

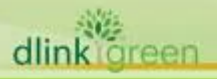

# **Changes of Command Line Interface:**

The section below only shows command line changes that may bring backward compatibility issues with configuration settings for previous version of firmware. Any new feature commands that do not have backward compatibility issues are not included in the below section.

| Models                                          | Firmware<br>Version | Changes                |
|-------------------------------------------------|---------------------|------------------------|
| DXS-1210-12TC<br>DXS-1210-12SC<br>DXS-1210-10TS | V1.10.012           | No command line change |
| DXS-1210-12TC                                   | V1.00.035           |                        |
| DXS-1210-12SC                                   | V1.00.024           | First Release          |
| DXS-1210-10TS                                   | V1.00.021           |                        |

## **Problem Fixed:**

D-Link

| Models                                          | Firmware<br>Version | Problems Fixed                                                                                                    |  |
|-------------------------------------------------|---------------------|----------------------------------------------------------------------------------------------------|--|
| DXS-1210-12TC<br>DXS-1210-12SC<br>DXS-1210-10TS | V1.10.012           | <ol> <li>Fixed the issue when user configured and saved the gateway IP<br/>address, the "Gateway" information in "Device Information" page will<br/>display 0.0.0 after rebooting the switch. Actually, the gateway IP<br/>address were saved but failed to display it on Web GUI.<br/>(DEUR20150622000004, DRU20150716000002)</li> <li>Fixed the issue that the DHCP Option 12 data was not carried in<br/>DHCP request packet, the switch's host name will disappear when<br/>renewing the lease time. (DUSA20150627000002)</li> <li>Fixed the issue that DXS-1210 cannot establish the LACP with<br/>Windows Server (64 bits) 2012 R2 version. (DEUR20150819000004)</li> </ol> |  |
| DXS-1210-12TC                                   | V1.00.035           | First Release                                                                                                    |  |
| DXS-1210-12SC                                   | V1.00.024           |                                                                                                    |  |
| DXS-1210-10TS                                   | V1.00.021           |                                                                                                    |  |

## **Known Issues:**

| Models                                          | Firmware<br>Version | Issues                                                   | Workaround |
|-------------------------------------------------|---------------------|----------------------------------------------------------|------------|
| DXS-1210-12TC<br>DXS-1210-12SC<br>DXS-1210-10TS | V1.10.012           | None                                                     | None       |
| DXS-1210-12TC                                   | V1.00.035           | When connecting a PC with a port which belongs to a Link | None       |

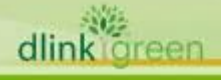

# **DXS-1210 Series Firmware Release Notes**

| DXS-1210-12SC | V1.00.024 | Aggregation Group (LAGP), the<br>PC is able to forward packets<br>but cannot access the switch<br>via Web GUI or Telnet.     |                                                                                                    |
|---------------|-----------|----------------------------------------------------------------------------------------------------|----------------------------------------------------------------------------------------------------|
| DXS-1210-10TS | V1.00.021 |                                                                                                    |                                                                                                    |
| DXS-1210-12TC | V1.00.035 | The switch will not clear the<br>IPv6 neighbor cache when<br>neighbor is disconnected for a<br>while                         | <ul> <li>The cache will be expired after 1000 minutes currently.</li> <li>User may delete the entry by</li> <li>1. manually click 'Clear All' button in ' IPv6 Neighbor' function page to clear all dynamically learned entries.</li> <li>2. Click dedicated 'delete' button in the entries table to remove specific static entry.</li> <li>The next release will change the expire time to 10 minutes.</li> </ul> |
| DXS-1210-12TC | V1.00.035 | The 'Privilege' setting in 'User<br>Accounts Settings' page only<br>works for CLI commands but<br>not for Web GUI functions. | The next firmware release will also support for Web GUI functions.                                                                                                    |
| DXS-1210-12SC | V1.00.024 |                                                                                                    |                                                                                                    |
| DXS-1210-10TS | V1.00.021 |                                                                                                    |                                                                                                    |

## **Related Documentation:**

D-Link

- DXS-1210 Series A1 User Manual v1.10
- DXS-1210 Series Getting Started Guide v4.00

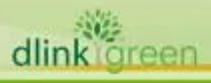